## Dear Parent / Carer

Logging in to the App with your SIMS ID or 'third-party' provider after registration.

Open the App

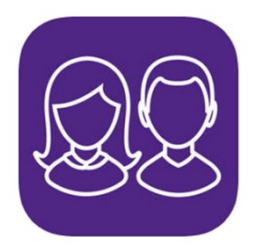

## Click 'Yes Sign In'

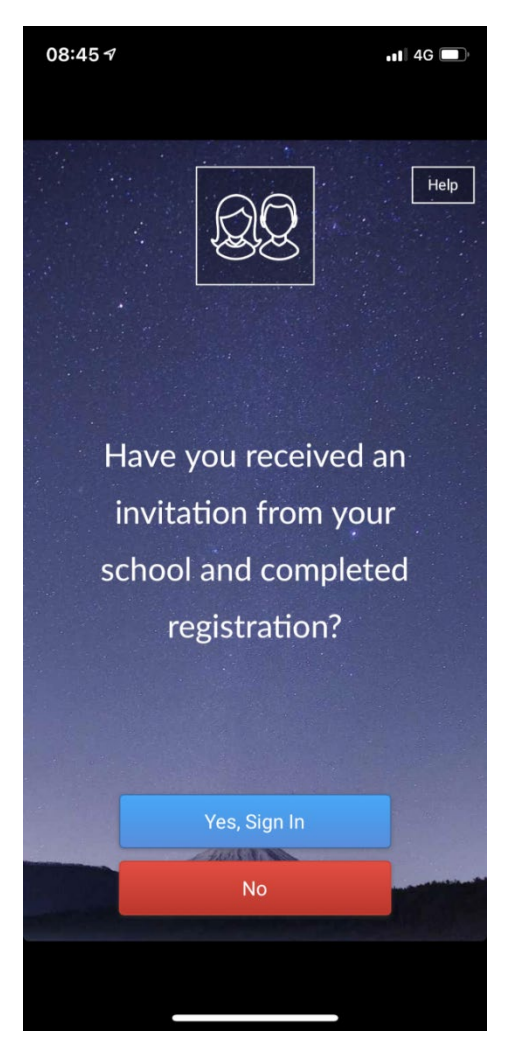

Continued...

Accept 'Cookies' and click on SIMS ID icon, or if you registered using a third-party e.g. Google, then click on the third-parties icon

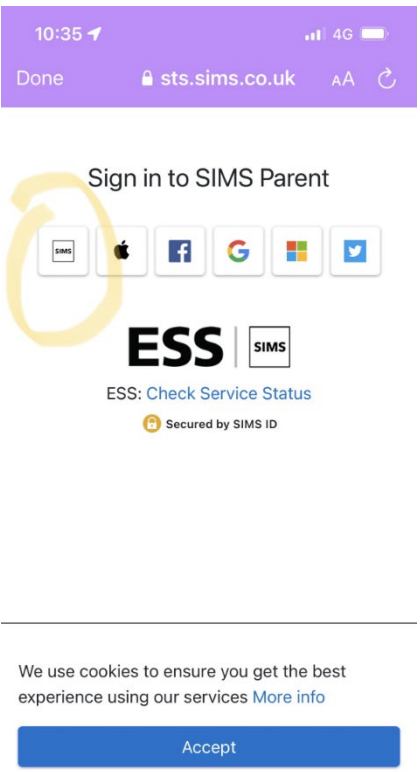

| Secured by | SIMS ID   Privac | y Notice |
|------------|------------------|----------|
|            | Û                | Ø        |

If you registered with SIMS ID your username will be the email address you registered with and then add the password you registered with and click 'Sign in', if you used a third-party click on their icon below the 'OR'

| 10:36 ┥ |                  | 4G ( | ) |
|---------|------------------|------|---|
| Done    | A sts.sims.co.uk | ΑА   |   |
|         |                  |      |   |

Sign in to SIMS Parent

| This is usually an em                                                                            | ail address                                                            |
|--------------------------------------------------------------------------------------------------|------------------------------------------------------------------------|
| Password                                                                                         |                                                                        |
| Password                                                                                         |                                                                        |
| Show Password                                                                                    | Forgot Password?                                                       |
| Sigi                                                                                             | n in                                                                   |
|                                                                                                  |                                                                        |
| 0                                                                                                | R                                                                      |
| •                                                                                                | R 📕 💟                                                                  |
| 0                                                                                                | R 🗾                                                                    |
| ¢ FSS                                                                                            | R                                                                      |
| ¢ f ¢                                                                                            | R<br>5 III III<br>SIMS<br>ervice Status                                |
| C<br>C<br>C<br>C<br>C<br>C<br>S<br>S<br>S<br>S<br>S<br>S<br>S<br>S<br>S<br>S<br>S<br>S<br>S<br>S | R<br>5 SIMS<br>ervice Status<br>I by SIMS ID                           |
| C<br>C<br>C<br>C<br>C<br>C<br>C<br>C<br>C<br>C<br>C<br>C<br>C<br>C<br>C<br>C<br>C<br>C<br>C      | R<br>SIMS<br>ervice Status<br>I by SIMS ID<br>SIMS ID   Privacy Notice |